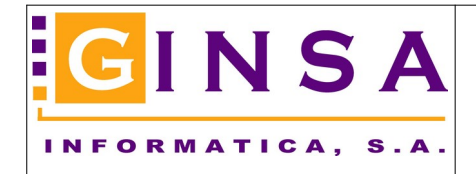

## Contabilizar impagados de clientes a partir del recibo negociado en la cartera de gestión.

Este proceso se realiza íntegramente en el menú de Contabilidad.

## Comprobaciones previas.-

1.- La Contabilidad tiene que estar asociada a la Gestión Comercial. Esto lo podemos comprobar en esta opción:

Menú Contabilidad > Archivos > Parámetros Contabilidad > Pestaña Configuración

Comprobar que esta activado el check [Asociar Gestión Comercial] y esta asociada la empresa de gestión.

| 🍣 Contabilidad General                                                              |                                             |  |  |  |  |  |  |  |  |  |  |  |
|-------------------------------------------------------------------------------------|---------------------------------------------|--|--|--|--|--|--|--|--|--|--|--|
| 📮 Archivos 🛛 🕸 Apuntes y Diarios 🛛 Balances 🦚 Consultas, I                          | nformes y Gráficos 🛛 🦏 Procesos y Utilidade |  |  |  |  |  |  |  |  |  |  |  |
| 🗼 F2 F3 F4   F5 F6 F7 F8   F9 F10 F11 F12   🕅 🔺 🛛                                   | 0/1 🕒 🕨 🗎 📶 🖉 🐲 🔎                           |  |  |  |  |  |  |  |  |  |  |  |
| 🕺 Plan Contable 🛛 🛅 Presupuesto 🛛 🍑 Apuntes 🚽 💭 Consultar Extractos 🛛 📴 Puntear Ext |                                             |  |  |  |  |  |  |  |  |  |  |  |
| Parametros de Contabilidad                                                          |                                             |  |  |  |  |  |  |  |  |  |  |  |
| Iítulo Contabilidad EMPRESA DEMO SA                                                 |                                             |  |  |  |  |  |  |  |  |  |  |  |
| 🕺 Diario Contable 🏾 🎁 Configuración 🕺 🐼 Amort                                       | izaciones 📄 Presupuestaria                  |  |  |  |  |  |  |  |  |  |  |  |
| Configuración                                                                       | Digitos en                                  |  |  |  |  |  |  |  |  |  |  |  |
| Ejercicio Contable 2019                                                             | Nivel 1 1                                   |  |  |  |  |  |  |  |  |  |  |  |
| Mes Inicio Contabilidad Enero 🗸                                                     | Nivel 2 2                                   |  |  |  |  |  |  |  |  |  |  |  |
| Utiliza Presupuestaria 🔲 Ejercicio Cerrado                                          | Nivel 3                                     |  |  |  |  |  |  |  |  |  |  |  |
| Utiliza Analítica 📃 Cerrado hasta fecha                                             | _/_/ Nivel 4 4                              |  |  |  |  |  |  |  |  |  |  |  |
| Asociar Gestión Comercial 🔽 Seleccione empresa de ge                                | estión Nivel 5 8                            |  |  |  |  |  |  |  |  |  |  |  |
| 3-EMPRESA DEMO SA                                                                   | ×                                           |  |  |  |  |  |  |  |  |  |  |  |
| En proceso de contabilización desde gestión comercial                               |                                             |  |  |  |  |  |  |  |  |  |  |  |
| Logotipo Informes                                                                   | Ocupación Tablas                            |  |  |  |  |  |  |  |  |  |  |  |
| Imprimir Titulo Contabilidad 🛛 🗌 Definir Logotipo> 🧊                                | Asientos 3                                  |  |  |  |  |  |  |  |  |  |  |  |
| Imprimir Logotipo Gráfico                                                           |                                             |  |  |  |  |  |  |  |  |  |  |  |
|                                                                                     |                                             |  |  |  |  |  |  |  |  |  |  |  |
| 🕼 Modificar Aceptar Cancelar                                                        | O <u>S</u> alir                             |  |  |  |  |  |  |  |  |  |  |  |
|                                                                                     | Estado: CONSULTAR                           |  |  |  |  |  |  |  |  |  |  |  |
|                                                                                     |                                             |  |  |  |  |  |  |  |  |  |  |  |

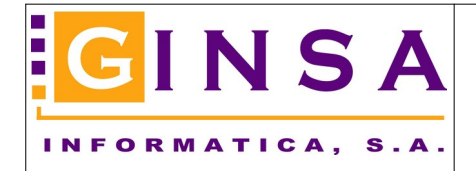

2.- Disponer de al menos un Concepto Contable de tipo [Carga de Impagados].-

Menú Contabilidad > Archivos > Conceptos Contables.-

Comprobar que tenemos al menos un Concepto Contable similar al del ejemplo o darlo de alta si no lo tenemos. Lo importante es que sea de tipo [Carga de Impagados].

| 🍣 Contabilidad General                                                                             |               |
|----------------------------------------------------------------------------------------------------|---------------|
| 📮 Archivos 🛛 🕸 Apuntes y Diarios 🚽 Balances 🦚 Consultas, Informes y Gráficos 🛛 🦏 Procesos y Utilid | ades          |
| 🔃 F2 F3 F4   F5 F6 F7 F8   F9 F10 F11 F12   🖌 🔺 🔼 2/3 🕨 🕅 🛗 🖉 👹 🐲 👔                                | 2             |
| 🛛 🕺 Plan Contable 📔 Presupuesto 🛛 🍑 Apuntes 🚽 💭 Consultar Extractos 🗌 📴 Puntear                    | <u>E</u> xtra |
| Conceptos Contables                                                                                |               |
| <u>C</u> ódigo <u>IMP</u> <u>P</u> <u>A</u> ↓                                                      |               |
| Descripción Impagado 🖉 🤶                                                                           |               |
| <u> </u>                                                                                           |               |
| Tipo Concepto Carga de Impagados 🗸                                                                 |               |
| % Gastos en Impagados 0,00                                                                         |               |
|                                                                                                    |               |
| 🔄 <u>N</u> uevo 🥑 Eliminar 🕼 Modificar 🐉 Refrescar Deshacer 🚺 Salir                                |               |
| Estado: CONSULTAR                                                                                  |               |
|                                                                                                    |               |

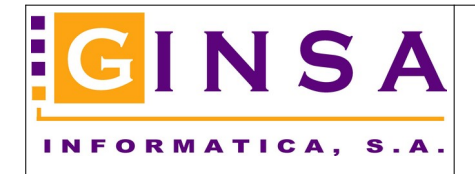

## Contabilizar el impagado.-

Menú Contabilidad > Apuntes y Diarios > Apuntes Contables.-

Introducimos el apunte contable empezando por el cliente y seleccionando el concepto de tipo Impagados.

| 🐲 Contabilidad General                                                                    |                                        |                                                                   |                                                                           |
|-------------------------------------------------------------------------------------------|----------------------------------------|-------------------------------------------------------------------|---------------------------------------------------------------------------|
| 🗐 Archivos 🛛 🕸 Apuntes y Diarios 🛛 B                                                      | Balances 🤹 Consultas, Informes y       | Gráficos 🛛 🦏 Procesos y                                           | Utilidades                                                                |
| 🕕 🗘 F2 F3 F4 🛛 F5 F6 F7 F8 🛛 F9                                                           | 8 F10 F11 F12 📕 ┥ 🛛 3                  | 🗋 🕨 🕨 🗎 📶 🧐                                                       | 🐔 😂 🧭 🖾 👘                                                                 |
| 🕺 🔍 Plan <u>C</u> ontable 📔 P <u>r</u> esupues                                            | sto 🛛 💖 Apuntes 🔤 🧊                    | Consultar Extractos   📴 P                                         | untear <u>E</u> xtractos 🛛 🔞 🛛 <u>I</u> r                                 |
| Apuntes Contables ASIENTO Asiento Patrón Tipo Apunte Normal Apunte Contrapartida Concepto | ealizar el apunte<br>e contrapartida ( | O Por cada apunte<br>0 Por cada apunte<br>0,00 Sec<br>Fecha Valor | ha Asiento 28/10/2019 [<br>nero Asiento 1] $p$ [<br>ción Diario <b>20</b> |
| APUNTE                                                                                    |                                        |                                                                   |                                                                           |
|                                                                                           |                                        |                                                                   | Saldo U                                                                   |
|                                                                                           | Seleccionar Conceptos Contal           | bles                                                              |                                                                           |
|                                                                                           | H - F F 🖗                              | ) 🈼 🕱 🛃 🥕 🤇                                                       | 0                                                                         |
|                                                                                           | CODIGO ~                               |                                                                   | 🛃 💽 Empieza 🛛 🗞 Cor                                                       |
| Asiento 0,00                                                                              | CODIGO TITULO                          | TIPO                                                              |                                                                           |
| Diario 684,71                                                                             | COBRO Cobro Factura                    | Enlace Cartera Cobros                                             |                                                                           |
| Apuntes: 0                                                                                | PAGO Pago Eactura                      | Carga de Impagados<br>Enlace Cartera Pagos                        |                                                                           |
|                                                                                           |                                        |                                                                   |                                                                           |

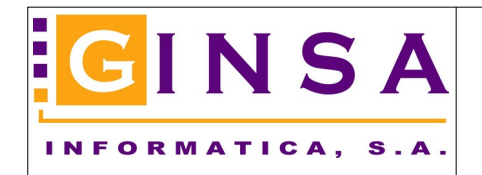

Al confirmar el concepto de Impagado, se abre el formulario Carga de Impagados y con la lupa situada en Orden, podemos seleccionar el recibo de cartera de ese cliente para confirmar el impagado.-

|                                                                | Crean de lannander                                                                                                    |                                    |                                                                                                    |                |                                                  |
|----------------------------------------------------------------|----------------------------------------------------------------------------------------------------|------------------------------------|----------------------------------------------------------------------------------------------------|----------------|--------------------------------------------------|
| Contrapartida F/Valor 28/10/2019 N                             | iconga de Intipagados<br>iódigo Gestión 43000001 P CLIEN<br>Recibo<br>ipo Factura de Venta<br>iño 2019<br>ierie P<br>Kúmero<br>Orden Ampliar Recibo<br>Otobos Nuevo Recibo | TE DEMO #1                         | Vencimiento<br>Vencimiento<br>Vencimiento<br>Vencimiento<br>U-/-/<br>Realizado<br>0,00<br>oblo pendiente de cobrar<br>ndiente de cobrar<br>ndiente de cobrar<br>ndiente de cobrar<br>I                                                                                                    |                | - D X                                            |
| Asiento ULDE ULDE NABER NU<br>Asiento 0,00 Fe<br>Apuntes: 0 Er | Iuevo Nominal + Gastos<br>iecha Nuevo Vencimiento<br>Intidad de Cobro<br>Contabilizar Impagado                                                                             | VIIII     VIIIIIIIIIIIIIIIIIIIIIII | Implementation         Implementation         Impleme | CODIGO ENTIDAD | NOMBRE ENTIDAD IMPORTE ID_CARTERA BANKIA 58.08 1 |

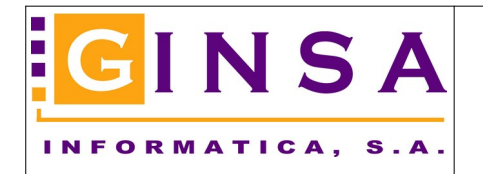

Al confirmar el recibo impagado, nos aparece toda la información del recibo que vamos a contabilizar como impagado y ademas debemos indicar que Acción queremos realizar.

El sistema nos ofrece por defecto [Generar nuevo recibo pendiente de cobrar] y el estado [En Cartera] para poder negociarlo.

| The Apuntes Contables                                                                                                    |                                                                                                    |                          |                                     |                                                                |                                                                  |                                                              |
|----------------------------------------------------------------------------------------------------|----------------------------------------------------------------------------------------------------|--------------------------|-------------------------------------|----------------------------------------------------------------|------------------------------------------------------------------|--------------------------------------------------------------|
| ASIENTO<br>Asiento Patrón                                                                                                    |                                                                                                    |                          | Fecha Asiento                       | 28/10/2019                                                     | $\diamond$                                                       |                                                              |
| Tipo Apunte Normal V Realizar el apunte                                                                                                | Número Asiento                                                                                                    | 1 🔎                      |                                     |                                                                |                                                                  |                                                              |
| Contrapartida                                                                                                    | Sección Diario                                                                                                    |                          |                                     |                                                                |                                                                  |                                                              |
| Apunte Cuenta Concepto del Apunte                                                                                                    | Debe                                                                                                    | Haber                    | Contrapartida                       | Documento                                                      |                                                                  |                                                              |
|                                                                                                    |                                                                                                    |                          |                                     |                                                                |                                                                  |                                                              |
|                                                                                                    |                                                                                                    |                          |                                     |                                                                |                                                                  |                                                              |
| 1                                                                                                    | 🔊 Carga de Impagado                                                                                                    | os                       |                                     |                                                                |                                                                  |                                                              |
|                                                                                                    | Código Gestión 430                                                                                                    | 00001                    | DIENTE D                            | DEMO #1                                                        |                                                                  |                                                              |
| <                                                                                                    | Recibo         F/Documento         Vencimiento           Tipo         Factura de Venta         22/10/0:02         21/11/0:02           Año         2019         Nominal         Realizado |                          |                                     |                                                                |                                                                  |                                                              |
| APUNTE 1 Cuenta 43000001                                                                                                    | Serie X<br>Número 2<br>Orden 1                                                                                                    | P VENTAS XAT             | IVA<br>mpliar Recibo Car            | tera                                                           | nerar nuevo recibo<br>ar el recibo pendier<br>hacer nada con est | pendiente de cobrar<br>nte de cobrar/En Cartera<br>te recibo |
| Contrapatitida     Jointa Stress       F/Valor     28/10/2019       Nº Documento       TOTALES       Asiento       Diario       684,71 | Datos Nuevo Recil<br>0,00 % Gast<br>Nuevo Nominal + Gast<br>Fecha Nuevo Vencimie<br>Entidad de Cobro                                                                                      | bo<br>ios<br>ento<br>999 | 0,00 Situaci<br>58,08 Per<br>EFECTO | ón del nuevo reci<br>ndiente Cobrar<br>Cartera<br>S EN CARTERA | Tipo Docun<br>Letra                                              | nento Pago/Cobro                                             |
|                                                                                                    | ▶ Contabilizar Impa                                                                                                    | agado                    |                                     |                                                                |                                                                  | X <u>C</u> ancelar                                           |

Las Acciones disponibles son las siguientes.-

1.- Generar nuevo recibo pendiente de cobrar.-

El recibo negociado se queda tal cual (negociado) pero se marca como [Impagado].

Se genera un nuevo recibo (mismo Año/Serie/Numero/Orden+1) para negociar o quedar pendiente de cobro.

(Esta es la opción mas correcta y es la que ofrece el sistema por defecto)

2.- Dejar el recibo pendiente de cobrar/en cartera.-

El recibo actual se cambia el estado a Pendiente Cobrar o En cartera para poder volver a negocia el mismo recibo y se marca como que ha sido Impagado.

3.- No hacer nada con este recibo.

El recibo actual no cambia su estado y se marca como que ha sido Impagado.

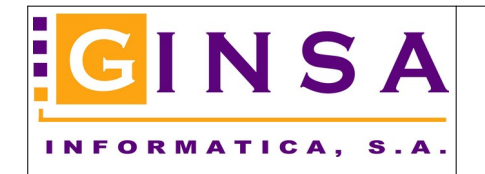

Al confirmar el formulario anterior, el sistema nos ofrece el apunte a realizar al cliente y al confirmar este apunte es cuando se efectuara en la cartera de gestión la opción elegida anteriormente.

| Apuntes Contables                                      |                |                  |              |               |           |
|--------------------------------------------------------|----------------|------------------|--------------|---------------|-----------|
| ASIENTO<br>Asiento Patrón                              |                | Fecha Asiento    | 28/10/2019   |               |           |
| Tipo Apunte Normal V de contrapatida                   | Número Asiento | 1 🔎              |              |               |           |
| Contrapartida                                          | Sección Diario | <i>`</i>         | _            |               |           |
| Apunte Cuenta Concepto del Apunte                      | Fecha Valor    | Debe             | Haber        | Contrapartida | Documento |
|                                                        |                |                  |              |               |           |
|                                                        |                |                  |              |               |           |
|                                                        |                |                  |              |               |           |
|                                                        |                |                  |              |               |           |
|                                                        |                |                  |              |               |           |
|                                                        |                |                  |              |               |           |
| <                                                      |                |                  |              |               | >         |
| APUNTE<br>1 Cuenta 43000001                            |                | Saldo            |              | 0,00          |           |
| Concepto IMP     Impagado 2019/X 0000002-1             |                | <br>20           | bs. Docs (   | 0)            |           |
| Contrapartida                                          |                | Saldo            |              | 0,00          |           |
| F/Valor 28/10/2019 Nº Documento 2019/X 0000002 Importe | 58,08 DE       |                  | ptar 🔀 Cano  | elar          |           |
| TOTALES DEBE HABER DESCUA                              | DRE            |                  | - Course     |               |           |
| Asiento 0,00 0,00                                      | 0,00           | la Fin Asianta 🔉 |              |               |           |
| Diano 684,71 684,71                                    | 0,00           | Ein Asiento 🍚    | İmprimir 🔟 3 | <u>p</u> aiir |           |
| Apuntes: 0                                             |                |                  |              |               | .4        |

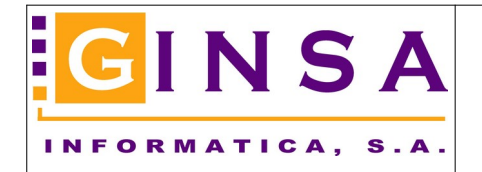

Al consultar la cartera del cliente, podemos observar los movimientos realizados.-

En fosfi amarillo, vemos el recibo original que ha sido impagado, que se ha quedado en su estado original de negociado y ha sido marcado como Impagado.

La linea en naranja, es el nuevo recibo que nos ha generado el sistema para realizar el cobro de la deuda generada por el impagado.

| 🎒 G                                                          | 🐉 Gestión Comercial PYMES                                                                                             |               |               |        |          |             |                        |                      |            |                                         |                        |                                     |                      |                |                          |       |               |
|--------------------------------------------------------------|----------------------------------------------------------------------------------------------------|---------------|---------------|--------|----------|-------------|------------------------|----------------------|------------|-----------------------------------------|------------------------|-------------------------------------|----------------------|----------------|--------------------------|-------|---------------|
| 2                                                            | 🔜 🗸 🔱 F2 F3 F4   F5 F6 F7 F8   F9 F10 F11 F12      🔺 📃 📄 🕨    🛗 🕮 😵 💯 💯 🖾                                             |               |               |        |          |             |                        |                      |            |                                         |                        |                                     |                      |                |                          |       |               |
| 1                                                            | 🎲 Menu >>   🥔 Ventas >>   🐨 Compras >>   🦓 Attículos   😫 Clientes   💥 Proveedores   🍡 Agentes   🎱 Alarmas (0)   📃 🔤 🔤 |               |               |        |          |             |                        |                      |            |                                         |                        |                                     |                      |                |                          |       |               |
|                                                              |                                                                                                    |               |               |        |          |             |                        |                      |            |                                         |                        |                                     |                      |                |                          |       |               |
| Consulta de la Cartera                                       |                                                                                                    |               |               |        |          |             |                        |                      |            |                                         |                        |                                     |                      |                |                          |       |               |
| Tino Todos V Todas las Situaciones V Doc. Cobro/Pago Todos V |                                                                                                    |               |               |        |          |             |                        |                      |            |                                         |                        |                                     |                      |                |                          |       |               |
| -                                                            |                                                                                                    | F/Ven         | ncimie        | nto    |          | F/Pa        | go-Cobro               |                      | Impo       | rte                                     | Contabilizado          |                                     |                      |                |                          |       |               |
| 2                                                            |                                                                                                    | Desde         | INIC          | 10     |          | )esde       | INICIO                 |                      | Desde      |                                         | ● Todos<br>○ Si        | Incluir la Gesti                    | ón                   | Agente         |                          |       |               |
|                                                              |                                                                                                    | Hasta         | FIN           |        |          | lasta       | FIN                    | K                    | Hasta      | FIN                                     | ⊖ No                   | NINGUNA                             | ~                    | Desde<br>Hasta |                          |       |               |
| Hasta FIN Saldo Contable                                     |                                                                                                    |               |               |        |          |             |                        |                      |            |                                         | FIN                    |                                     |                      |                |                          |       |               |
|                                                              |                                                                                                    | Cod           | iqo Cl<br>101 | iente  |          | digo        | Proveedo               | и О С<br>мончит      | Cuenta C   | ontable                                 |                        | Saldo Contable                      | Saldo Filtro Cartera |                |                          |       |               |
|                                                              | Ľ                                                                                                    | 430000        | , ,           |        | ÿ        |             | IENTE DE               | MU #1 (1             | eir. 36220 | , , , , , , , , , , , , , , , , , , , , |                        |                                     | 604,71               |                |                          |       |               |
|                                                              | H                                                                                                    | Año           | Ser.          | Número | o Order  | n  Vε       | ncimient               | o Tipo I             | ) Tipo     | F/Documer Imp                           | porte Impa             | igado Situación                     | Viene de la          | npagado        | Entidad                  | Nº Re | mesa          |
|                                                              | N                                                                                                    | 2019<br>2019  | A<br>X        |        | 2        | 1 30        | /10/2019<br>/11/20191  | 12 Letra<br>13 Letra | Letras     | 22/10/20191                             | 572,18 No<br>58,08 Si  | En Lartera<br>Negociado             | No                   |                | 001 - BANKIA             | 2019/ | 0000001-00001 |
|                                                              |                                                                                                    | 2019          | Х             |        | 2        | 2 30        | /12/1899               | Letra                | Letras     | 22/10/20191                             | 58,08 No               | En Cartera                          | Si                   |                | 999 - EFECTOS EN CARTERA |       |               |
|                                                              |                                                                                                    | 2019          | Х             | ;      | 3        | 1 24        | /11/2019               | Letra                | Letras     | 25/10/2019                              | 54,45 No               | En Cartera                          | No                   |                | 999 - EFECTOS EN CARTERA |       |               |
|                                                              |                                                                                                    |               |               |        |          |             |                        |                      |            |                                         |                        |                                     |                      |                |                          |       |               |
|                                                              |                                                                                                    |               |               |        |          |             |                        |                      |            |                                         |                        |                                     |                      |                |                          |       |               |
|                                                              |                                                                                                    |               |               |        |          |             |                        |                      |            |                                         |                        |                                     |                      |                |                          |       |               |
| 1                                                            |                                                                                                    |               |               |        |          |             |                        |                      |            |                                         |                        |                                     |                      |                |                          |       |               |
|                                                              | <                                                                                                    |               |               |        |          |             |                        |                      |            |                                         |                        |                                     |                      |                |                          |       |               |
|                                                              | Co                                                                                                    | brado         |               |        | 0,00     | Cobr        | os Conta.              |                      | 0,0        | ) Cobros No Conta                       | . 0,0                  | )0 Pendiente Cobrar                 | 0,00                 |                |                          |       |               |
|                                                              | Re                                                                                                    | mesad<br>nado |               |        | 58,08    | Rem<br>Page | esas Conta<br>os Conta | 3.                   | 0,0        | ] Remesas No Con<br>] Pagos No Conta    | ta. 58,0<br>0.0        | )8 En Cartera<br>10 Pendiente Pagar | 684,71               |                |                          |       |               |
|                                                              | Imp                                                                                                    | pagado        |               |        | 58,08    | Agru        | pado                   |                      | 0,0        | Cancelado                               | 0,0                    | )0                                  |                      |                |                          |       |               |
|                                                              | 4 F                                                                                                    | Recib         | os            | Dol    | ble Clic | k, En       | ter ó F5 p             | para Am              | pliar/Mo   | dificar Paga                            | aré/Confirming Recibio | do/Emitido 📕 De Imp                 | agado                |                |                          |       |               |

Fin del proceso.